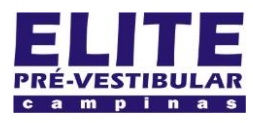

### (19) 3251 1012 www.**elitecampinas**.com.br

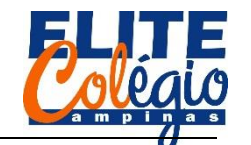

#### PROFESSOR DANILO

ENTRADA ANALÓGICA AULA 04

MONTAGEM DO CIRCUITO

Nesta aula vamos ver como fazer para o Arduino se comunicar com o computador enviando informações para ele. Monte o circuito apresentado na figura a seguir:

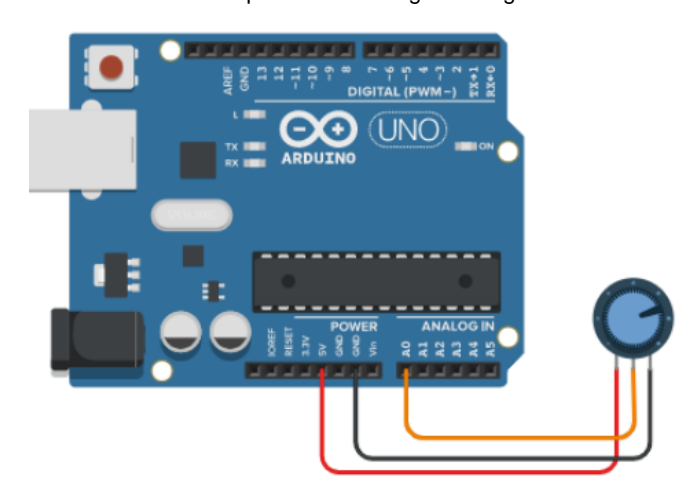

Figura 1: Circuito para entrada analógica

Nessa altura, você já deve ser capaz de montar se circuito mesmo sem ter a placa de ensaio no esquema. Note que num dos terminais do potenciômetro (da esquerda) você conecta na porta 5V e no terminal do outro lado conecta-se no GND. A porta central você conecta na porta analógica A0.

```
SKETCH
void setup() {
  Serial.begin(9600);
}
void loop() {
  int x = 0;
  float y = 0;
  x = analogRead(A0);
   = map(x, 0, 1023, 0, 500);
  V
  y = y / 100;
  Serial.print("O valor de x é: ");
  Serial.println(x);
  Serial.print("O valor de y é: ");
  Serial.println(y);
  Serial.println("");
  delay(500);
}
```

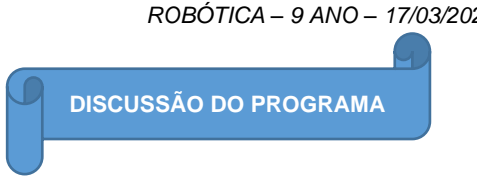

Na configuração, vemos uma nova função: Serial.begin(9600).

```
void setup(){
   Serial.begin(9600);
}
```

Esta função serve para iniciar a comunicação entre o Arduino e o computador e o número que vai entre parêntesis é a velocidade de comunicação usada (no caso, 9600 bits por segundo).

```
void setup(){
   Serial.begin(9600);
}
```

Lembre-se que "begin" significa iniciar. No loop, vemos como se declaram as variáveis

void loop(){
 int x = 0;
 float y = 0;

Aqui, usamos o tipo float. Quando queremos salvar algum dado no computador, este deve saber que tipo de dado está sendo salvo. No caso se números inteiros, usamos int x = 0; ou seja, dizemos que a variável x somente aceita números inteiros. O tipo float aceita números não inteiros, isto é, com vírgulas. Em computação, dizemos que estes números são tipo pontos flutuantes.

No código acima, para trabalharmos com números com algarismos após a virgula, usamos o tipo float.

Continuando com nosso programa, vemos a função que lê a porta analógica:

#### x = analogRead(A0);

Do inglês, "analogical" – analógico, e "read" – leitura. Informa ao Arduino para ler a porta analógica A0 e salva este valor na variável x. Conforme você pode ver no vídeo, disponível no site do professor, o valor de entrada nesta porta varia de 0 até 1023, sendo um dado do tipo inteiro. Por isso podemos declarar a variável x como inteira.

A função map funciona como se fosse uma regra de três. Ela necessita de três argumentos: map(valor, valor\_mínimo, valor\_máximo, novo\_valor\_mínimo, novo\_valor\_máximo).

valor é a variável que será lida; valor\_mínimo é o menor valor que a variável valor pode assumir enquanto que valor\_máximo é o maior valor que ela pode assumir; novo\_valor\_mínimo e novo\_valor\_máximo são os valores mínimos e máximos que a variável y receberá. Veja como exemplo o código abaixo:

y = map(x, 0, 1023, 0, 500);

Imagine que o Arduino lê a porta analógica de modo que x seja 0, então y vale 0; se x valer 1023, então y valerá 500; se x valer 511, então y valerá 250, e assim por diante.

Na linha seguinte, dividimos o valor de y por 100 e salvamos novamente na variável y.

$$y = y / 100;$$

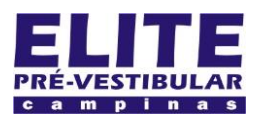

# (19) jesi iois www.**elitecampinas**.com.br

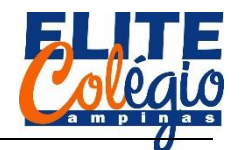

#### PROFESSOR DANILO

Note que aqui é diferente da matemática, tal como vemos na sala de aula, por esta razão dizemos que o símbolo "=" é um símbolo de atribuição, ou seja, lemos o seguinte no código acima:

"y recebe o valor de y dividido por 100."

Se você quiser que o Arduino envie um dado para o PC, você pode usar a função Serial.print().

#### Serial.print("O valor de x é: ");

No exemplo acima, a função Serial.print() não pula uma linha na tela.

Para ver o que o Arduino envia, você deve abrir o serial monitor clicando no ícone representado abaixo.

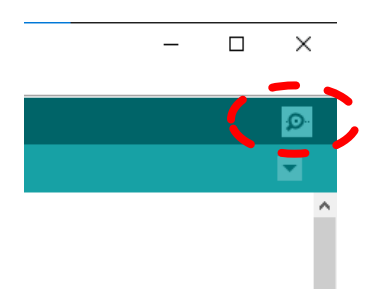

Figura 2: Clicando no botão detalhado acima, você entra no serial monitor.

| 0 | 💿 сом7 |    |   |    |        |     |  |  |
|---|--------|----|---|----|--------|-----|--|--|
|   |        |    |   |    | Env    | iar |  |  |
|   |        |    |   |    |        | 1   |  |  |
| 0 | valor  | de | х | é: | 706.00 |     |  |  |
| 0 | valor  | de | У | é: | 3.45   |     |  |  |
|   |        |    |   |    |        |     |  |  |
| 0 | valor  | de | Х | é: | 706.00 |     |  |  |
| 0 | valor  | de | У | é: | 3.45   |     |  |  |
|   |        |    |   |    |        |     |  |  |

Figura 3: Detalhe do monitor serial.

Você também pode entrar no serial monitor pelo menu superior.

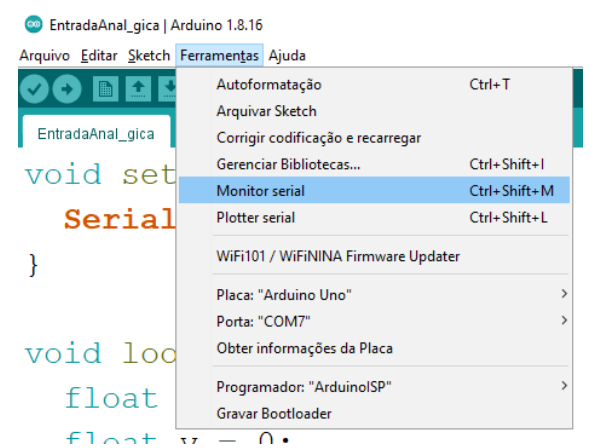

Figura 4: Para acessar o monitor serial você pode usar o atalho Ctrl + Shift + M ou ainda clicar em Ferramentas > Monitor serial.

Se você precisar imprimir uma informação no monitor serial com um enter no final da linha (isto é, que o cursor – onde o computador irá imprimir o próximo caractere – continuará na próxima linha) então você usa a função Serial.println (note um "In" – "ele ene" – no final da função).

### ROBÓTICA – 9 ANO – 17/03/2022

#### Serial.println(x);

Neste caso, ele irá imprimir no monitor serial o valor da variável x, que é o valor lido na porta analógica.

Por fim, vejamos as três outras linhas com a função print:

Serial.print("O valor de y é: ");
Serial.println(y);
Serial.println("");

Na primeira linha, informa que o Arduino deve enviar a frase entre aspas ("O valor de y é: "), incluindo o espaço, para o computador exibir no monitor serial, sem pular linha no final. Na linha seguinte, o Arduino envia o valor de y, valor da tensão medida pelo Arduino na porta A0, ao moitor serial imprimindo-o com a informação para ir para a linha seguinte (In). Por fim, colocamos novamente Serial.println(""), agora com nada entre aspas, para que seja pulada uma linha na e assim os dados fiquem mais organizados.

No final pedimos ao Arduino que ele espera por 500 milisegundos, isto é, por meio segundo, até então voltas ao início do código.

### delay(500);

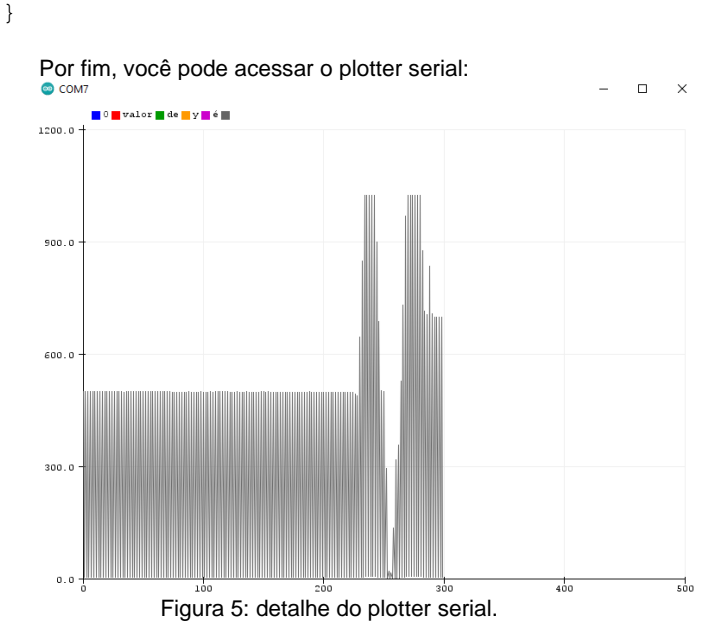

💿 EntradaAnal\_gica | Arduino 1.8.16

| Arquivo Editar Sketch | Ferramentas Ajuda                   |              |
|-----------------------|-------------------------------------|--------------|
|                       | Autoformatação                      | Ctrl+T       |
|                       | Arquivar Sketch                     |              |
| EntradaAnal_gica      | Corrigir codificação e recarregar   |              |
| float                 | Gerenciar Bibliotecas               | Ctrl+Shift+I |
| IIUac                 | Monitor serial                      | Ctrl+Shift+M |
| x = an                | Plotter serial                      | Ctrl+Shift+L |
| y = ma                | WiFi101 / WiFiNINA Firmware Updater |              |
| -                     | Placa: "Arduino Uno"                | >            |
| y = y                 | Porta: "COM7"                       | >            |
| Serial                | Obter informações da Placa          |              |
| Sorial                | Programador: "ArduinoISP"           | >            |
| Seriar                | Gravar Bootloader                   |              |
| Contal                | mint ("O tralan                     | do u         |

Figura 6: Para acessar o plotter serial você pode usar o atalho Ctrl + Shift + L ou clicando em Ferramentas > Plotter serial.

Finalizamos o assunto desta aula. Na próxima aula vamos enterder mais algumas funções da linguagem C.

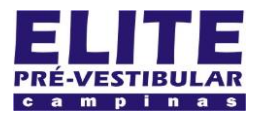

## (19) 3251 1012 www.**elitecampinas**.com.br

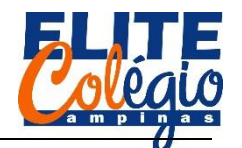

#### PROFESSOR DANILO

#### TABELA VERDADE

Acredite, esse é um assunto bem intuitivo e você pode tentar entender isso brincando. Seu professor, e alguns colegas, criaram um site bem simples no qual você pode aprender um pouco de lógica de programação, mais precisamente, o que são conectivos lógicos, na forma de um jogo. Para ver como é, basta acessar o site abaixo ou ler o QR-code a seguir.

https://logicando.herokuapp.com/Apresentacao

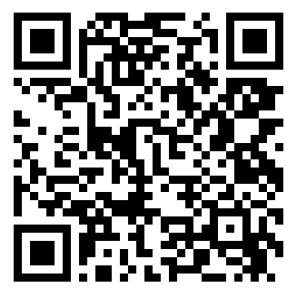

Figura 7: Site onde você pode ter alguma ideia sobre lógica de programação na forma de um jogo.

Legal, mas o que é tabela verdade e o que são conectivos lógicos?

Basicamente, conectivos lógicos são símbolos ou palavras que conectam duas ou mais sentenças resultando em apenas dois possíveis resultados: **verdadeiro** ou **falso**.

Ém linguagem de programação, temos os seguintes conectivos e seus respectivos símbolos na linguagem C++ (a que estamos usando para controlar o Arduino):

- E: &&
- OU: ||
- NÃO: !

Vamos ver então como usá-los de forma simples:

(O céu é azul) E (A lousa é verde) = VERDADEIRO (Borboletas voam) OU (Gatos vivem no mar) = VERDADEIRO (Borboletas voam) E (Cachorros vivem no mar) = FALSO

Agora podemos construir a tabela verdade. Faremos isso usando uma afirmação A, que pode ser verdadeira ou falsa (usaremos V ou F, respectivamente), e uma afirmação B, que também pode ser V ou F. Vamos utilizar os símbolos usados na programação do Arduino.

Tabela 1: tabela verdade. Procure na internet sobre o assunto. Seu professor fez um vídeo para te ajudar: consulte na página da disciplina.

| А | В | A && B | A    B | !A | !B |
|---|---|--------|--------|----|----|
| V | V |        |        |    |    |
| V | F |        |        |    |    |
| F | V |        |        |    |    |
| F | F |        |        |    |    |

#### Pegou a ideia?

Supondo que não haja nenhum problema aqui, vamos ver como usar isso no Arduino fazendo uso do comando *if*, que é traduzido simplesmente como "se". Basicamente, se uma afirmação for verdadeira, ele executa uma ação.

Vamos adicionar o código abaixo no nosso programa e fazer alguns testes. Lembre-se de inseri-lo logo acima do último "}": ROBÓTICA - 9 ANO - 17/03/2022
//código inserido no final da aula 06
if(3 > 2 && 5 > 1){
 Serial.println("Verdadeiro");

Veja que no monitor serial, a cada 12 segundos, será impressa a palavra "Verdadeiro.". Tente substiruir o que está entre parêntesis por, incluindo os parêntesis, por:

Note que em todos os casos acima temos como resultado algo que é verdadeiro.

CONDICIONAIS

Em linguagem de programação, temos os conficionais *if* e *else* que são muito importantes em linguagem C++. A forma de trabalhar aqui é muito simples:

```
if(condição_a_ser_avaliada){
   faça_isso_se_verdadeiro
}
else{
   faça_isso_se_falso
```

Uma tradução direta seria:

```
se(condição_a_ser_avaliada) {
   faça_isso_se_verdadeiro
}
se não{
   faça_isso_se_falso
}
```

Basicamente o programa executa uma ação se determinada condição for verdadeira e outra ação se tal condição for falsa. Veremos que esta condição pode ser o pressionar ou não um determinado botão.

Não se esqueça de entrar na página do seu professor para praticar um pouco o que você aprender e ter um pequeno spoiler da próxima aula.

Na próxima aula vamos utilizar um botão para entrar com dado digital e, usando os condicionais aprendidos aqui, acenderemos uma lâmpada.